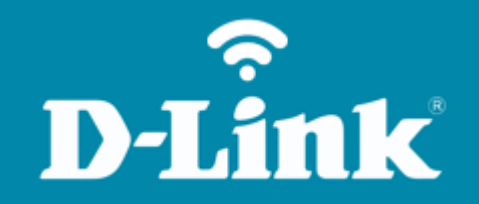

Configuração do Wi-Fi **DIR-825**  DIR-825

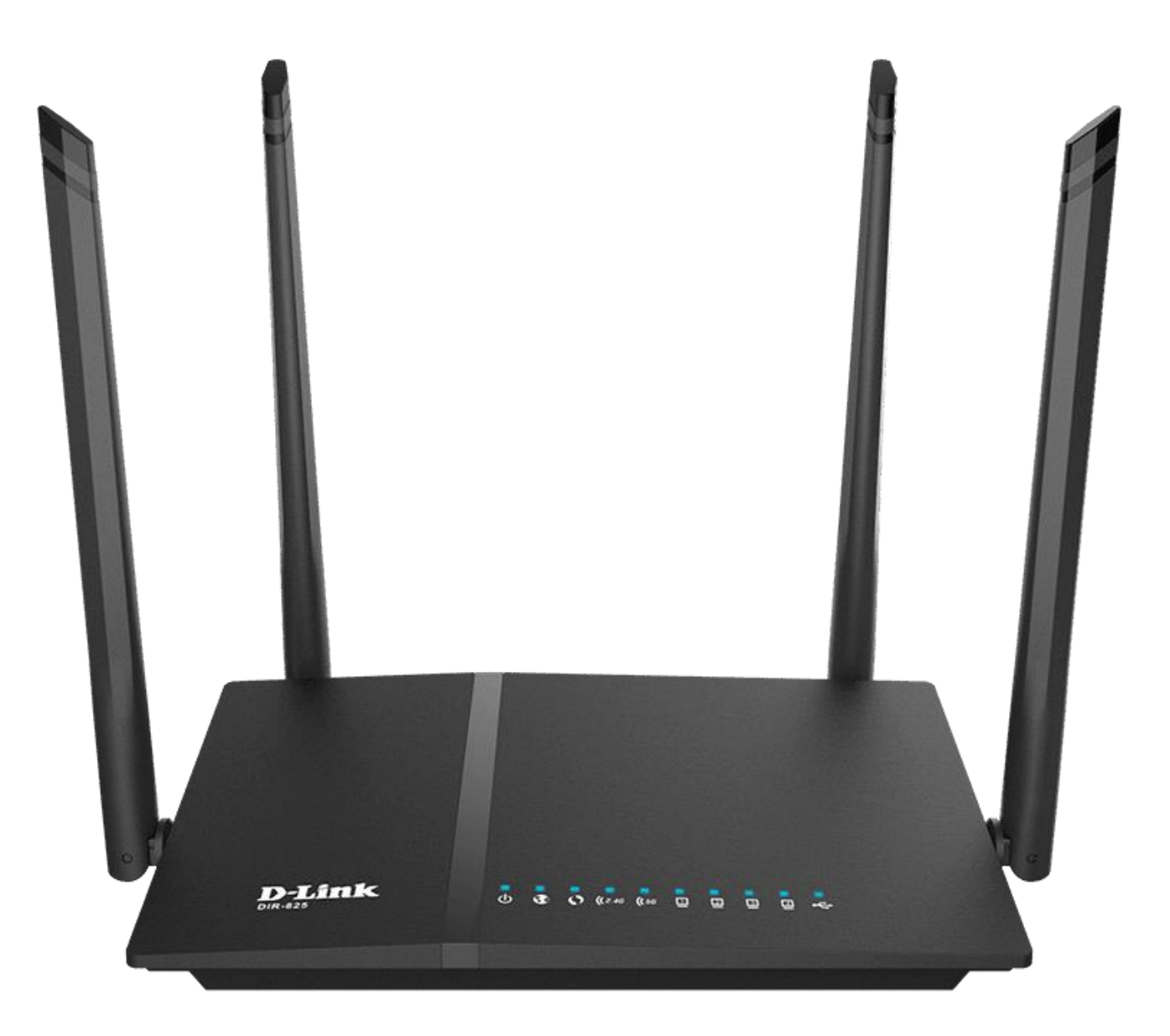

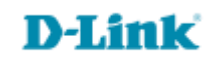

# Procedimentos para configuração da Rede Wireless

1- Para realizar esta configuração o computador deve estar conectado via cabo Ethernet em uma das portas LAN do roteador, e o seu modem ADSL / Cable Modem conectado na porta WAN do roteador.

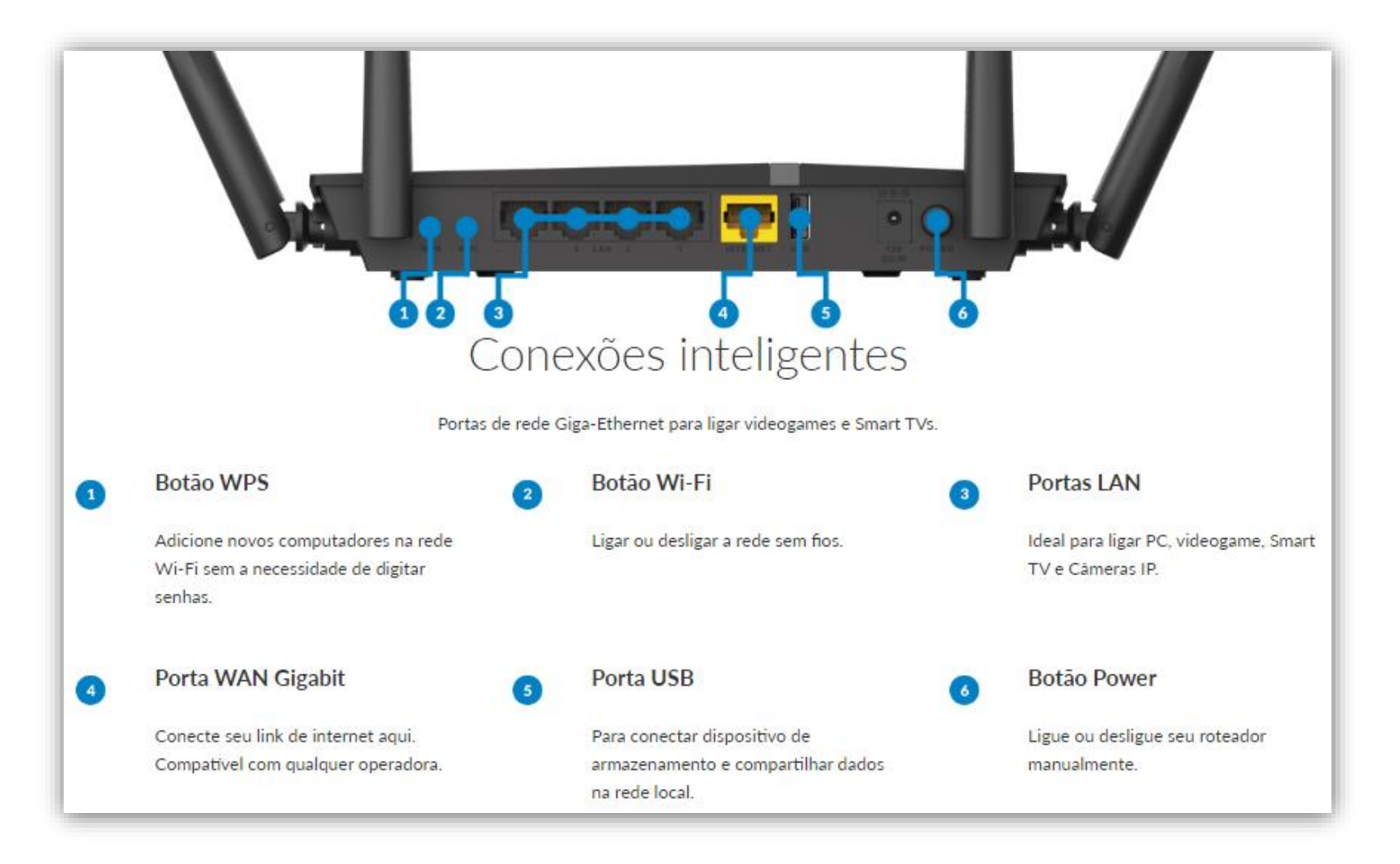

2- Para acessar a página de configuração abra o navegador de internet, digite na barra de endereços <u>http://192.168.0.1</u> e tecle **Enter**.

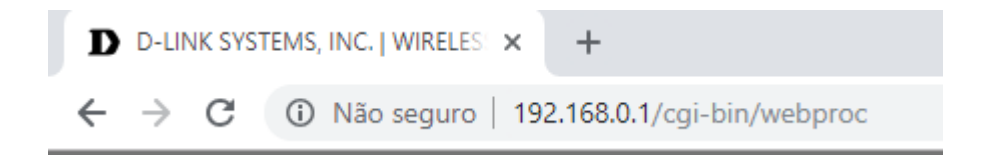

Será apresentada a tela de autenticação para acesso a página de configuração. O usuário e senha padrão do equipamento são:

# Nome de Usuário: Admin Senha: (deixe em branco) Clique em Login.

| Página do produto: DIR-825 | Versão de hardware: G1 | Versão de firmware: 7.10 |  |  |  |
|----------------------------|------------------------|--------------------------|--|--|--|
|                            |                        |                          |  |  |  |
| D-Link                     |                        |                          |  |  |  |
|                            |                        |                          |  |  |  |
| INICIAR SESSÃO             |                        |                          |  |  |  |
| Iniciar sessão no router:  |                        |                          |  |  |  |
| Senha :                    | Iniciar sessão         |                          |  |  |  |
|                            |                        |                          |  |  |  |
|                            |                        |                          |  |  |  |
| WIRELESS                   |                        |                          |  |  |  |

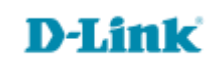

3- Clique nas abas **Configurações > Configurações de Wi-Fi > Configuração da conexão sem fio manual**.

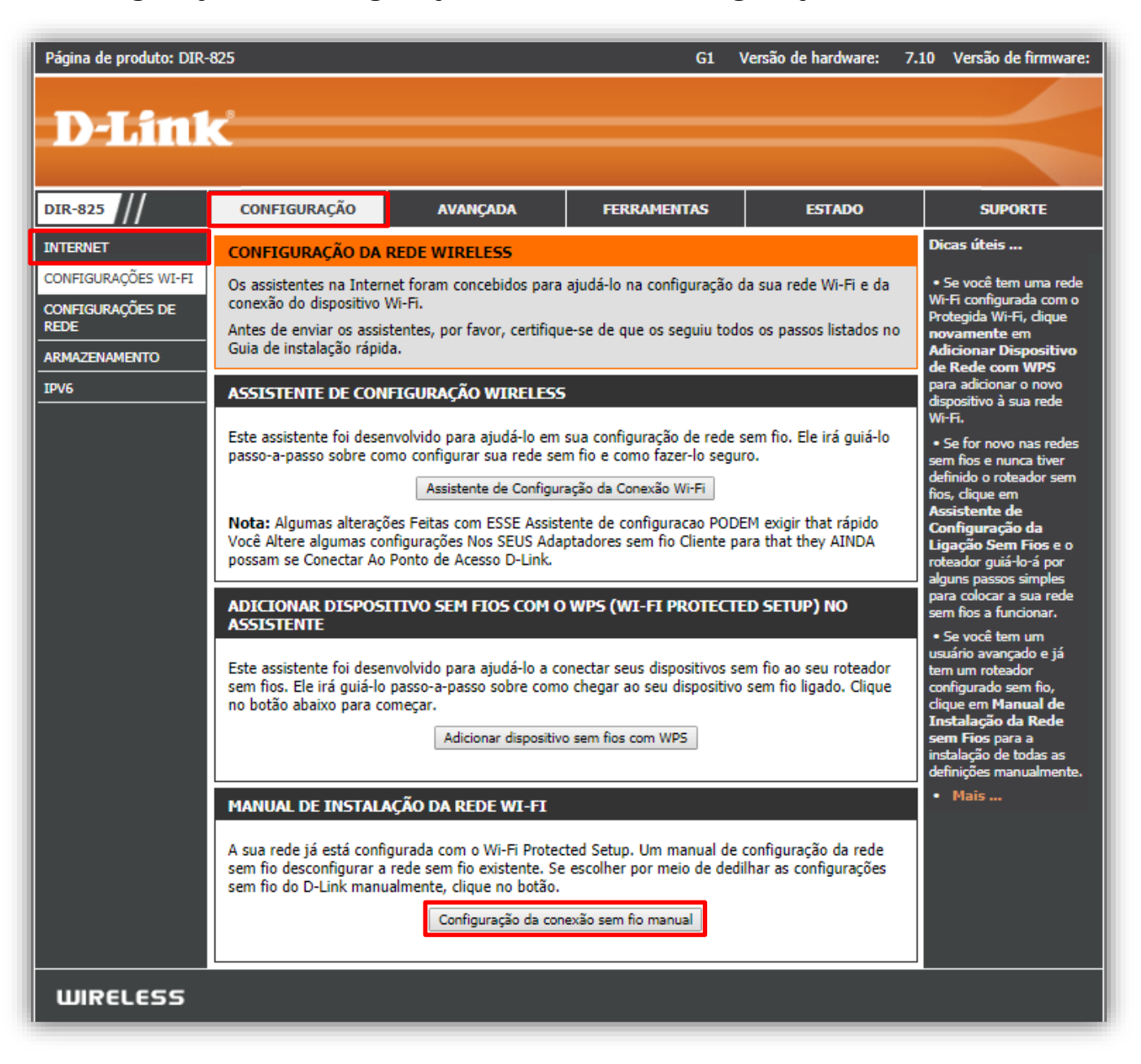

### **D-Link**

4- O DIR-825 possui duas bandas de redes para uso (Banda 2.4 GHz e Banda 5 GHz)

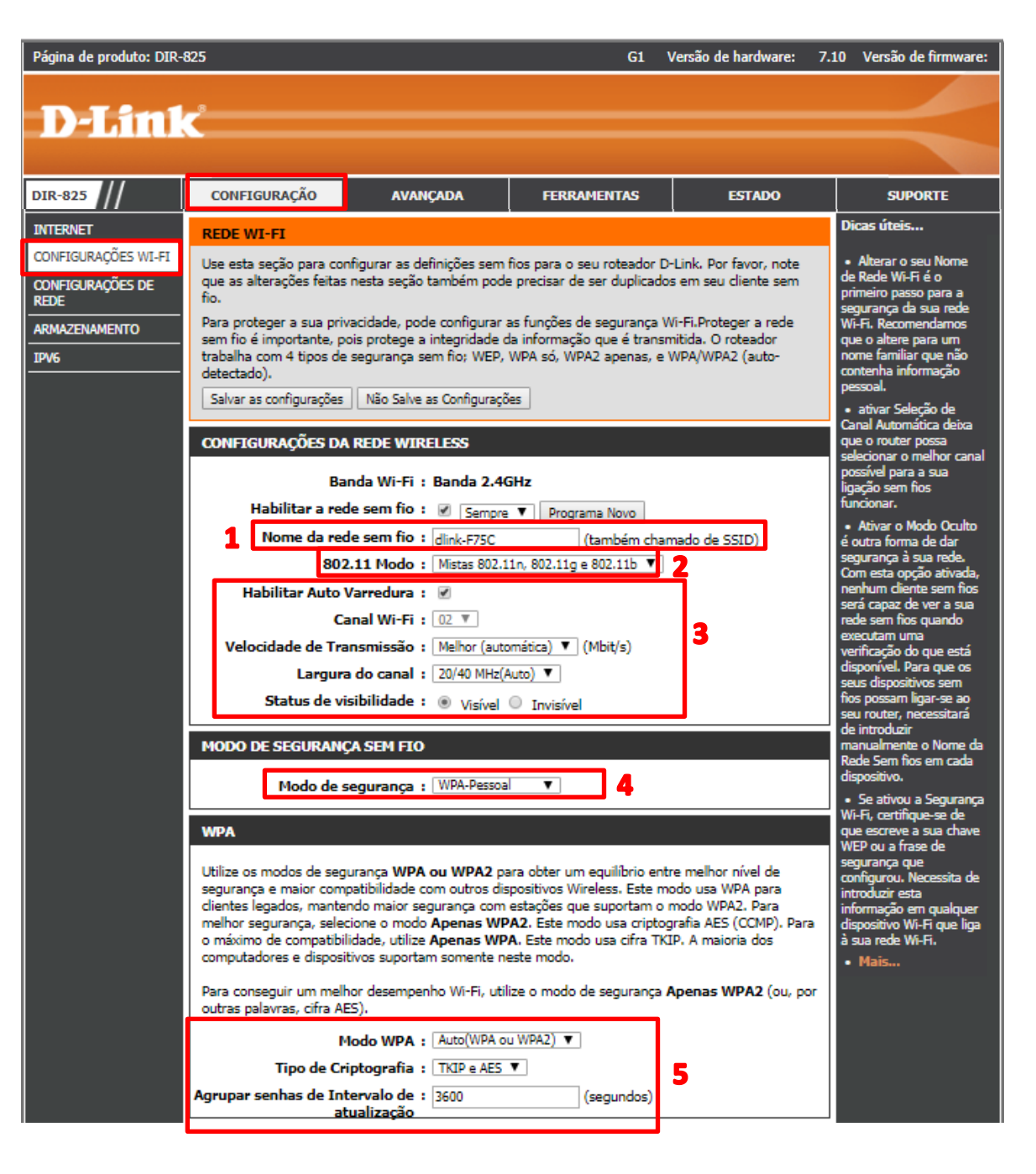

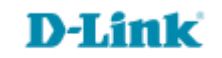

#### Passo 1 Nome da sua Rede Wi-Fi

Também conhecida como SSID (Service Set Identifier), é o nome da sua Rede de Área Local Wi-Fi (WLAN). Pode ser facilmente alterado para estabelecer uma nova rede Wi-Fi ou para adicionar o Roteador a uma rede Wi-Fi existente.

### Passo 2 Modo 802.11

Se todos os dispositivos Wi-Fi que quer conectar a este Roteador puderem conectar no mesmo modo de transmissão, pode melhorar ligeiramente o desempenho ao escolher o modo "Apenas" o apropriado. Agora, caso tenha alguns dispositivos que utilizem um modo de transmissão diferente, escolha sempre o modo "Misto".

## Passo 3 Ativar a Seleção Automática de Canal / Canal Wi-Fi

Ativar Seleção de Canal Automática deixa que o Roteador possa selecionar o melhor canal possível para a sua conexão Wi-Fi funcionar, porem pode acontecer interferências, por isso sempre <u>aconselhamos deixar nos canais 1, 6 ou 11.</u>

# Tarifas (TX) de Transmissão

Aconselhamos não modificar está opção.

### Largura de Canal

<u>A opção "Auto 20/40 MHz" é normalmente a melhor.</u> As outras opções estão disponíveis para circunstâncias especiais.

# Estado da Visibilidade

A opção Invisível permite-lhe esconder a sua rede Wi-Fi. Quando esta opção está definida para **Visível**, o nome da sua rede Wi-Fi é difundido para qualquer pessoa dentro do alcance do seu sinal. Se não tiver configurado a senha, então todos poderão conectar-se à sua rede. Quando o modo Invisível estiver ativado, o usuário deve introduzir o Nome de Rede Wi-Fi (SSID) manualmente no cliente para se conectar à rede.

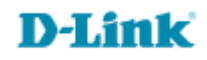

### Passo 4 Modo de Segurança Wi-Fi

É importante tornar a sua rede Wi-Fi segura para proteger a integridade das informações que são transmitidas. O Roteador é compatível com 4 tipos de segurança Wi-Fi: WEP, apenas WPA, apenas WPA2 e WPA/WPA2 (detecção automática).

#### Passo 5 WPA-Personal

Os seus clientes Wi-Fi precisarão disto para comunicarem com o seu Roteador. Quando estiver selecionado PSK, introduza caracteres alfanuméricos entre 8 e 63. Certifique-se de que anota a Frase de segurança uma vez que terá de introduzi-la em qualquer dispositivo Wi-Fi que tente adicionar à sua rede.

#### Passo 6 Modo WPA

Aconselhamos usar sempre o modo WPA/WPA2 (detecção automática).

#### Tipo de Criptografia

Deixe <u>TKIP e AES</u>

#### Agrupar densas de Intervalo de Atualização:

Deixe 3600, não modifique.

#### **Chave Pré-compartilhada:**

<u>A chave é introduzida como uma frase de segurança de até 63 caracteres alfanuméricos em formato ASCII</u> (American Standard Code for Information Interchange) em ambas as extremidades da conexão Wi-Fi. <u>Não pode ter menos de oito caracteres, evite colocar</u> <u>uma frase conhecida.</u>

5- Clique em **Salvar as configurações** e aguarde ele reiniciar.

| Página do produto | o: DIR-825 | Versão de hardware: G1 Versão                    | o de firmware: 7.10 |
|-------------------|------------|--------------------------------------------------|---------------------|
|                   |            |                                                  |                     |
|                   |            |                                                  |                     |
|                   |            |                                                  |                     |
|                   | SALVANDO   |                                                  |                     |
|                   |            | As configurações estão sendo salvas e aplicadas. |                     |
|                   |            | Aquarde                                          |                     |
|                   |            |                                                  |                     |
|                   | _          |                                                  |                     |
| WIRELES           | 5          |                                                  |                     |

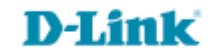

Suporte Técnico www.dlink.com.br/suporte